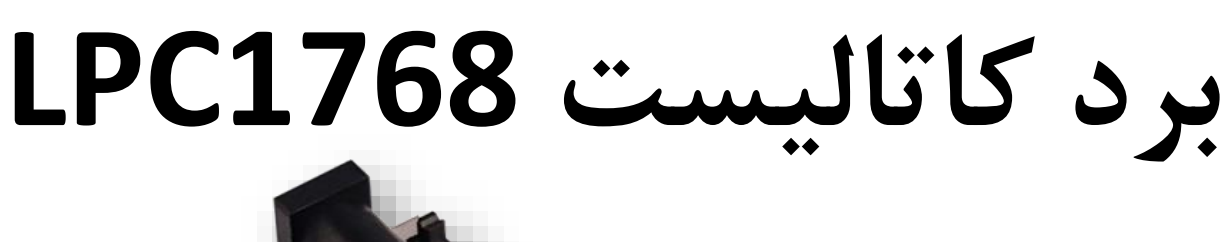

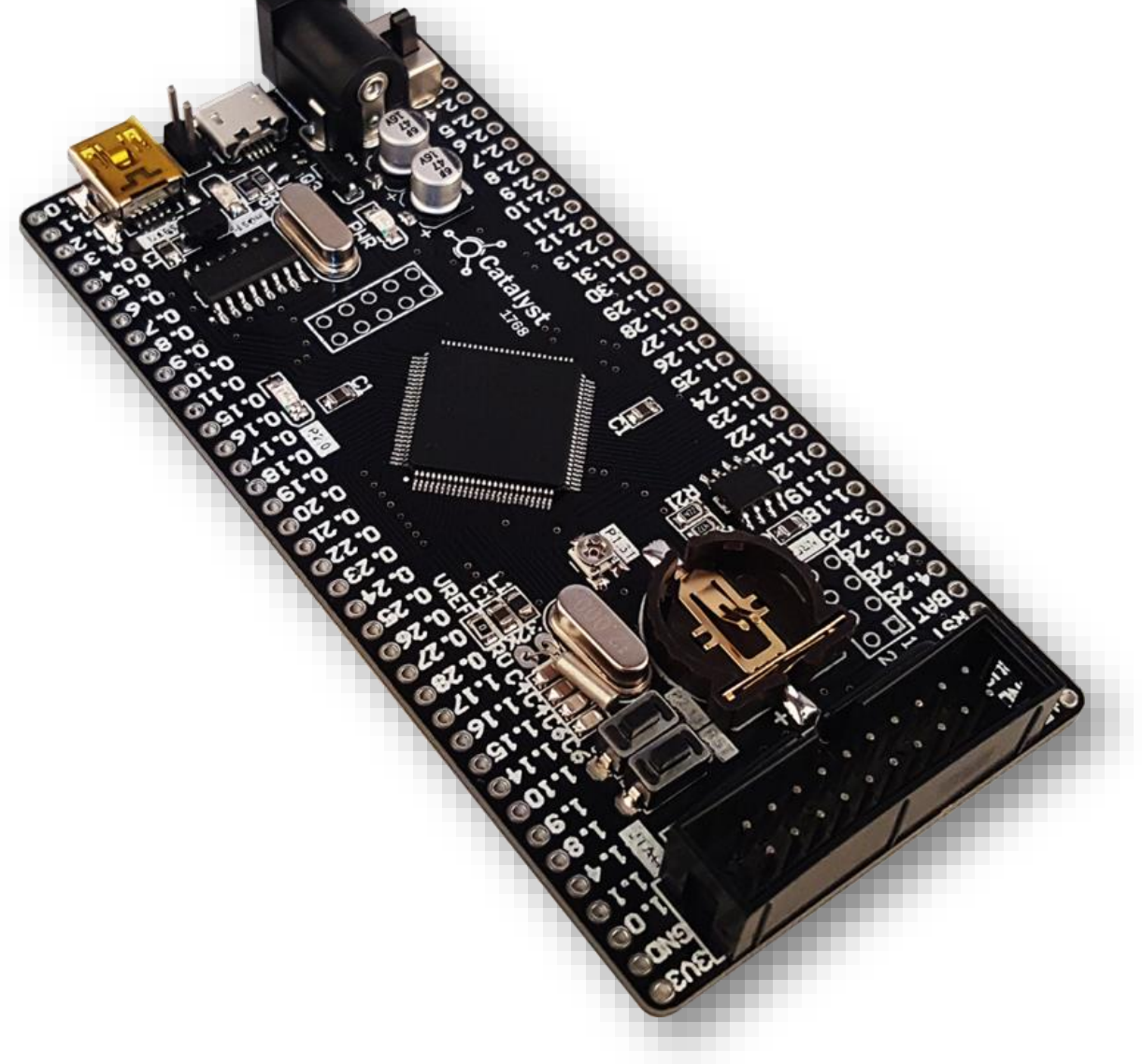

# راهنمای کاربری

# نسخه 1.0

## پاييز 1396

### فهرست

| 2 | معرفى محصول      | .1 |
|---|------------------|----|
| 3 | ویژگی های محصول  | .2 |
| 4 | چیدمان برد       | .3 |
| 5 | ابعاد برد        | .4 |
| 6 | نحوه پروگرام برد | .5 |

#### 1. معرفی محصول

بردهای کاتالیست در واقع نسل جدید بردهای راه انداز شرکت ECA میباشند که این بار با ظاهری متفاوت تر از همیشه و امکانات و دید کاربردی به مراتب گسترده تر طراحی و تولید شدهاند. واژه "کاتالیست" یک کلمه در اصل یونانی بوده و در علم شیمی به ماده ای اطلاق می شود که سرعت واکنش های شیمیایی را شدیدا افزایش می دهد. ایده و بیس اولیه طراحی بردهای آموزشی کاتالیست نیز دقیقا بر این اصل بوده است که این بردها به عنوان یک کاتالیزور ، سرعت طراحی و ایجاد نمونه اولیه یا حتی ساخت محصولات الکترونیکی را افزایش داده و طراحان را از دردسرهای مرتبط با آن خلاص کند.

در ادامه روال توسعه و گسترش این سری از بردها، برد کاتالیست 1768 بر پایه میکروکنترلر قدرتمند و محبوب LPC1768 از تولیدات شرکت NXP طراحی و تولید شده است . در پردازنده این برد همانند بردهای کاتالیست F1007 و F2007 از هسته Cortex-M3 با حداکثر سرعت کلاک 100MHz استفاده شده است که با تجهیزات جانبی کاملی که در کنار هسته قرار گرفته اند مجموعه کاملی در اختیار طراحان سیستم های Embedded قرار میدهد. از جمله اهداف طراحی این نسل از پردازنده ها می توان به مصارف اندازه گیری ، ارتباطات صنعتی ، کنترل موتور های صنعتی ، سیستم های هوشمند و روباتیک اشاره کرد.

| ARM <sup>®</sup> Cortex <sup>®</sup> -M3 |               |                                           |  |  |
|------------------------------------------|---------------|-------------------------------------------|--|--|
| Nested Vectored<br>Interrupt Controller  |               | Wake Up Interrupt<br>Controller Interface |  |  |
|                                          | CPU           |                                           |  |  |
| Code<br>Interface                        |               | Data<br>Watchpoint Debug<br>Access        |  |  |
| Memory                                   | Bus<br>Matrix | Flash Patch<br>& Breakpoint Port          |  |  |
| Unit                                     |               | ITM Trace Serial                          |  |  |
| SRAM &<br>Peripheral<br>Interface        |               | ETM Trace Trace Port                      |  |  |

www.eShop.ECA.ir

### 2. ویژگی های محصول

#### - تراشه ی LPC1768

- فركانس كارى : 100 مگاهرتز
- ميزان حافظه فلش : 512 كيلوبايت
  - میزان رم : 64 کیلوبایت
- آنالوگ به دیجیتال: 8 کانال 12 بیتی
- دیجیتال به آنالوگ: 2 کانال 12 بیتی
- پایه های قابل برنامه ریزی : 70 عدد
  - تايمر : 4 عدد
- دارای پروتکل های CAN, I2C, SPI, USART, Ethernet MAC, USB Device/Host/OTG

#### - برد كاتاليست LPC1768

- تراشه LPC1768 با فركانس كارى 100 مگاهرتز و 512 كيلوبايت حافظه برنامه
  - مبدل USB به سریال CH340G متصل به واحد USART
  - کانکتور Micro USB با کارکرد به عنوان Device و Host
    - یک عدد پتانسیومتر متصل به ورودی آنالوگ
    - كانكتور جهت اتصال ماژول بيسيم NRF24L01
    - یک عدد LED متصل به پین PWM میکروکنترلر
    - یک عدد Push Button متصل به پین اینتراپت خارجی
  - کانکتور باتری خارجی و کریستال ساعت متصل به واحد RTC
  - کانکتور برای اتصال برد درایور LCD 4.3 inch با تراشه FT800
  - حافظه EEPROM خارجی با ظرفیت 32 کیلو بیت (AT24C32 )
  - کانکتور 2\*10 استاندارد برای پروگرام و دیباگ از طریق JTAG و SWD
- بدون نیاز به پروگرامر و امکان پروگرام از طریق USB و نرم افزار Flash Magic

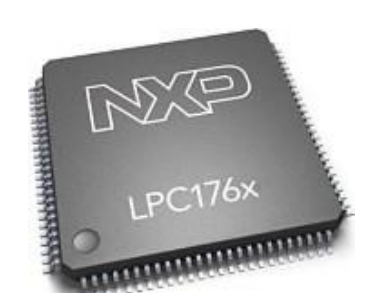

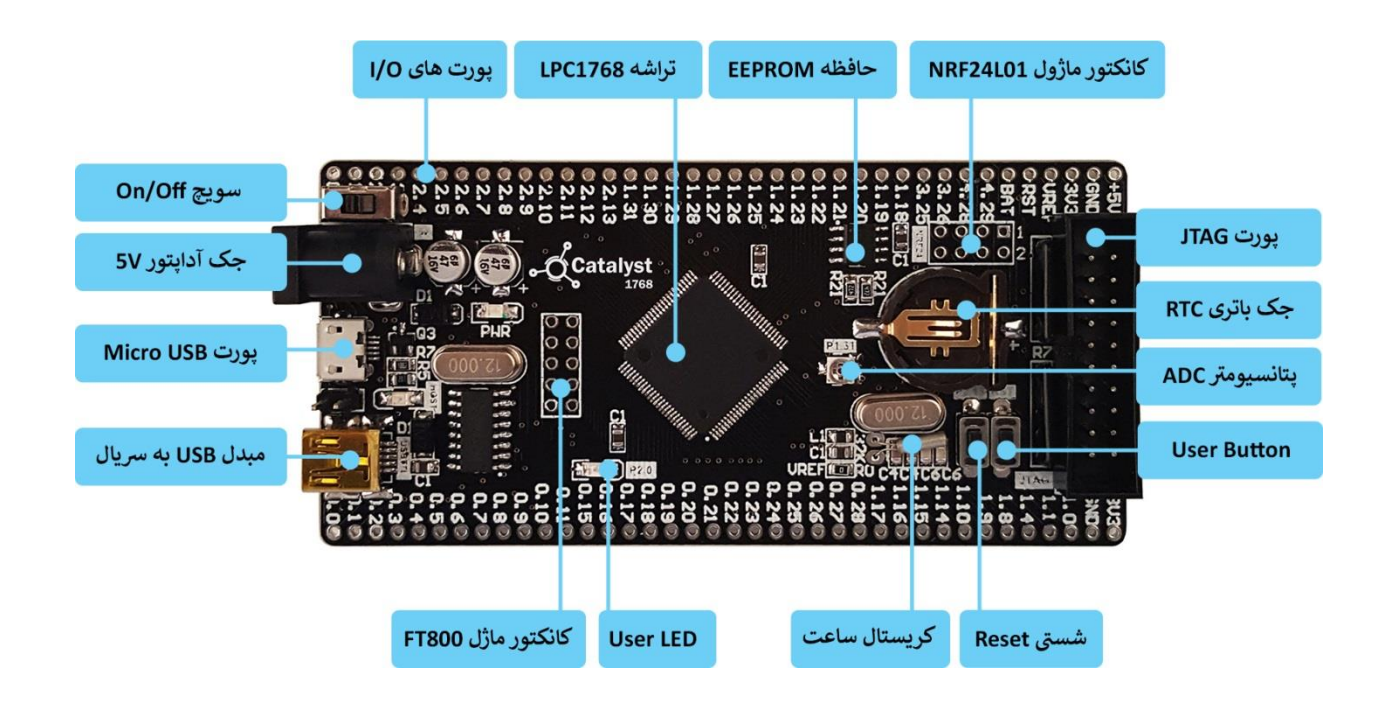

\*مبدل USB به سریال هم در بوت لودر و هم برای ارتباط سریال با LPC1768 کاربرد دارد.

\*برای استفاده از پورت USB در حالت Host جامپر زیر کانکتور USB وصل شود.

\*پورت JTAG در هر دو حالت JTAG و SWD میتواند استفاده شود.

**\*از اعمال تغذیه بالاتر از 5 ولت خودداری شود.** 

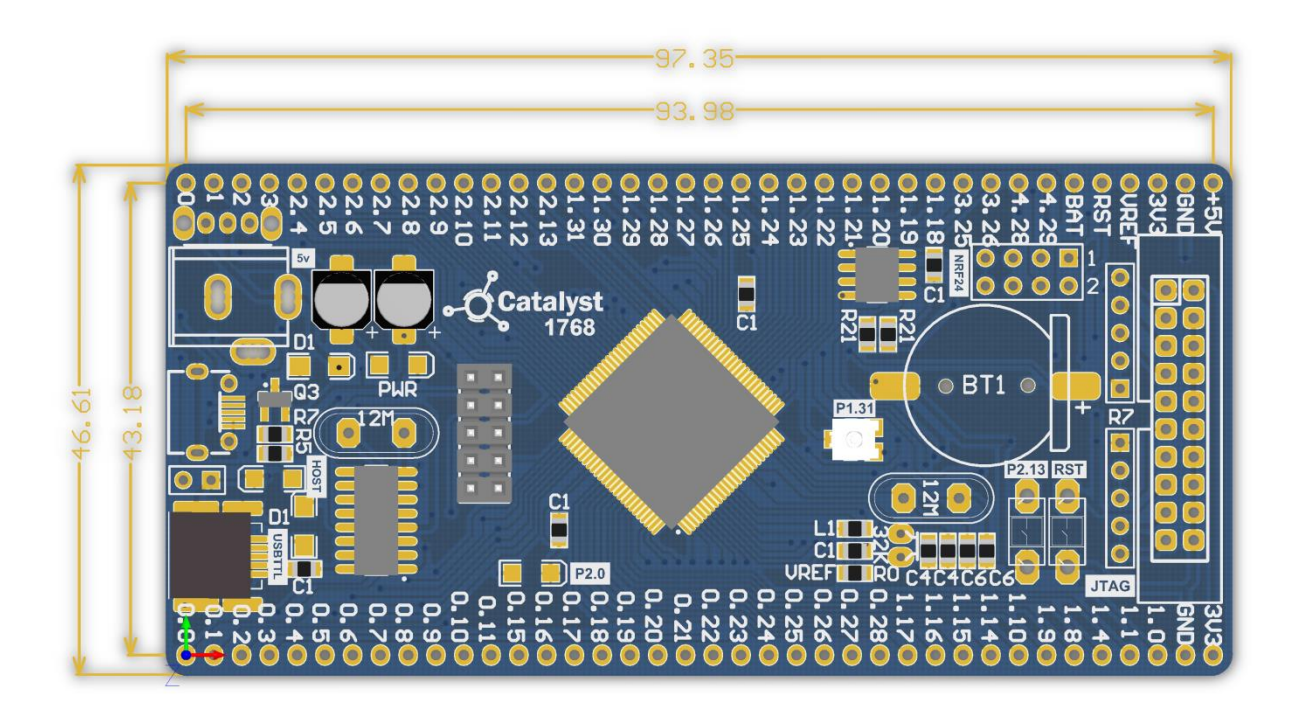

#### 5. نحوه پروگرام برد

دو روش برای پروگرام کردن برد کاتالیست LPC1768 وجود دارد که هر کدام مزایا و معایب خاص خود را دارند که به آنها اشاره خواهیم کرد.

1- استفاده از بوت لودر ISP و بدون نیاز به پروگرامر خارجی

**مزایا:** در روش بوت لودر ISP احتیاجی به پروگرامر خارجی ندارد و میتوان مستقیما میکروکنترلر را با کابل USB به کامپیوتر متصل و پروگرام کرد.

معایب: امکان استفاده ی مستقیم از کامپایلر Keil جهت پروگرام نمودن وجود ندارد بلکه بایستی از نرم افزار اختصاصی جهت پروگرام استفاده کرد. همچنین امکان دیباگ میکروکنترلر در این روش وجود ندارد.

2- استفاده از پروگرامر خارجی J-Link

**مزایا**: در این روش، پروگرامر جیلینک مستقیماً به پورت JTAG متصل شده و میکروکنترلر بصورت مستقیم از طریق کامپایلر پروگرام می گردد. شما علاوه بر پروگرام نمودن، می توانید برنامه خود را دیباگ سخت افزاری کنید. یعنی اینکه برنامه خود را خط به خط اجرا نموده و فرایند اجرای برنامه را مشاهده نمایید. دیباگ سخت افزاری به منظور تسریع فریایند آموزش و در پروژه های حرفه ای جهت ایرادیابی و رفع باگ سریع برنامه مورد استفاده قرار می گیرد.

معایب: نیاز به تهیه ی سخت افزار J-Link دارد.

5.1 نحوهی پروگرام کردن میکرو با استفاده از بوت لودر ISP

ابتدا آخرین نسخه نرم افزار FlashMagic را ازصفحه محصول یا وب سایت زیر تهیه و نصب نمائید. http://www.flashmagictool.com/download.html&d=FlashMagic.exe

پس از اجرای فایل نصب در این برگه تیک گزینه Install NXP LPC USB drivers را بزنید.

| Setup - Flash Magic                                                                                |              |
|----------------------------------------------------------------------------------------------------|--------------|
| Select Additional Tasks<br>Which additional tasks should be performed?                             |              |
| Select the additional tasks you would like Setup to perform while installing F<br>then click Next. | Flash Magic, |
| Additional icons:                                                                                  |              |
| Create a desktop icon                                                                              |              |
| Create a Quick Launch icon                                                                         |              |
| Drivers                                                                                            |              |
| Install NXP LPC USB drivers                                                                        |              |
|                                                                                                    |              |
|                                                                                                    |              |
|                                                                                                    |              |
| Embedded Systems Academy, Inc.                                                                     |              |
| < Back Next >                                                                                      | Cancel       |

و همچنین در این برگه بر روی Install کلیک نمایید.

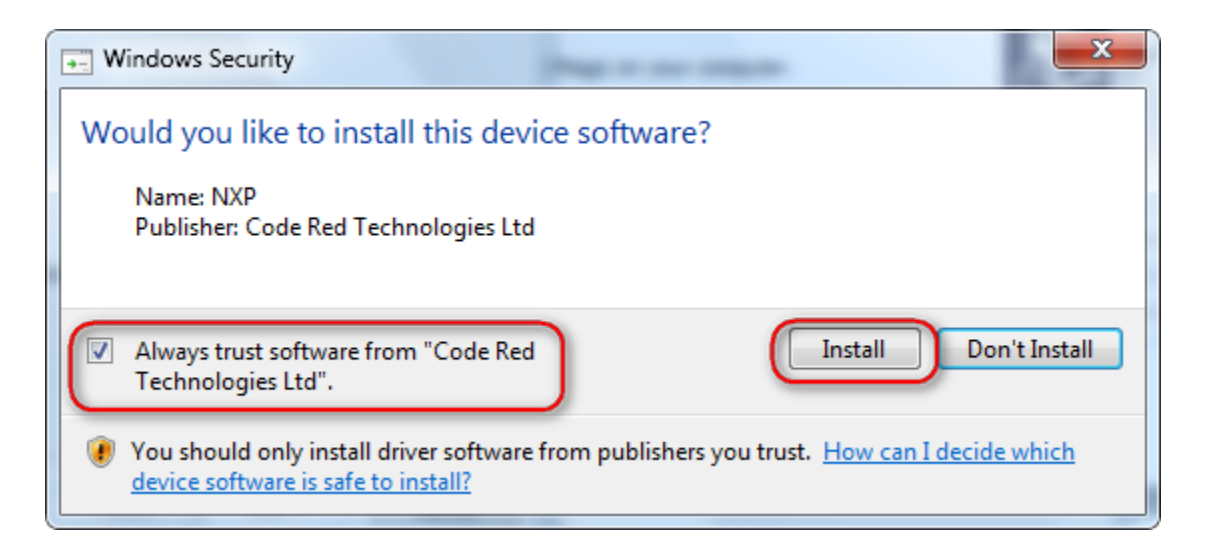

پس از عملیات نصب آیکون برنامه بر روی صفحه ظاهر خواهد شد.

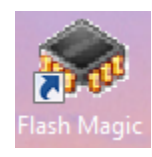

برای شناسایی برد توسط سیستم عامل نیاز به درایور CH340 داریم. فایل درایور CH341SER را از صفحه محصول یا لینک زیر دانلود و نصب نمایید.

http://www.wch.cn/downfile/5

آداپتور تغذیهی 5 ولت برد را وصل نموده و همچنین پورت USB (مبدل USB به سریال- USBTTL) را به کامپیوتر متصل نمائید. سیستم عامل میبایست دستگاه جدید را به عنوان پورت سریال شناسایی نماید.

| Driver Software Installation |                | X     |
|------------------------------|----------------|-------|
| USB-SERIAL CH340 (COM4) i    | installed      |       |
| USB-SERIAL CH340 (COM4)      | 🖌 Ready to use |       |
|                              |                | Close |

اگر برد شناسایی نشود صفحهی زیر ظاهر خواهد شد:

| Driver Software Installation                                                                     | X     |
|--------------------------------------------------------------------------------------------------|-------|
| Device driver software was not successfully installed                                            |       |
| USB2.0-Serial XNo driver found                                                                   |       |
| You can change your setting to automatically search Windows Update for drivers<br>Change setting |       |
| What can I do if my device did not install properly?                                             |       |
|                                                                                                  | Close |

در این حالت به Device Manager رفته و بصورت دستی درایور را با مسیر دهی پوشه CH341SER نصب نمایید.

| 🚔 Device Man | ager                   | The Action |
|--------------|------------------------|------------|
| File Action  | View Help              |            |
| ♦ ♦          | ] 🛛 🖬 🔍 🕼 🍢            | 15         |
| 🔺 🍓 Araz-P   | 2                      |            |
| Þ 🔍 Con      | nputer                 |            |
| 👂 👝 Disl     | c drives               |            |
| 👂 🔩 Dis      | olay adapters          |            |
| Þ 🛃 DVI      | D/CD-ROM drives        |            |
| ⊳ 🖏 Hur      | nan Interface Devices  |            |
| D 📺 IDE      | ATA/ATAPI controllers  | S          |
| 👂 🖳 IEEE     | 1394 Bus host contro   | llers      |
| p 🔮 Jung     | Jo                     |            |
| Key          | boards                 |            |
| 🖻 💇 Mic      | e and other pointing d | devices    |
| 👂 🌉 Moi      | nitors                 |            |
| 🖻 💇 Net      | work adapters          |            |
| 🔺 🧕 Oth      | er devices             |            |
|              | USB2.0-Serial          |            |
| A Port       | ts (COM & LPT)         |            |
|              | Communications Port    | (COM1)     |
| Pro          | cessors                |            |
| D 🕑 Sou      | nd, video and game co  | ontrollers |

بر روی USB2.0-Serial کلیک راست کرده و گزینهی ...Update Driver Software را بزنید سپس از برگه ی باز شده گزینهی انتخاب دستی مسیر را انتخاب کرده و مسیر پوشه درایور را مشخص نمایید تا درایور نصب شود.

| A Device Manager                   |                            |
|------------------------------------|----------------------------|
| File Action View Help              |                            |
|                                    |                            |
| 🔺 🚽 Araz-PC                        |                            |
| 🖂 🥾 Computer                       |                            |
| Disk drives                        |                            |
| 🛛 ▷ 📲 Display adapters             |                            |
| DVD/CD-ROM drives                  |                            |
| 🖂 🖓 Human Interface Devices        |                            |
| IDE ATA/ATAPI controllers          |                            |
| 🛛 🖓 IEEE 1394 Bus host controllers |                            |
| 🛛 🗁 💇 Jungo                        |                            |
| Explored Keyboards                 |                            |
| Mice and other pointing devices    |                            |
| Monitors                           |                            |
| Network adapters                   |                            |
| Ports (COM & LPT)                  |                            |
| Communications Port (COM1)         |                            |
| USB-SERIAL CH340 (COM4)            |                            |
| Processors                         |                            |
| Sound, video and game controllers  |                            |
| ص داده شد COM4 میباشد.             | در اینجا شمارهی پورت اختصا |

حال نرم افزار FlashMagic را اجرا کرده و نوع میکروکنترلر و پورت اختصاص داده شده برای مبدل USB به سریال و تنظیمات آن را مطابق شکل مشخص نمایید.

| Reach Magic - NON PRODUCTION USE OF                                                                               |                                                                        |
|----------------------------------------------------------------------------------------------------|------------------------------------------------------------------------|
| File ISP Options Tools Help                                                                                       |                                                                        |
| 🗀 🗔   🔍 🗿 🐗 🖌 🎩 ≽   😻   🗉                                                                                         | ब 😨 😂                                                                  |
| Step 1 - Communications                                                                                           | Step 2 - Erase                                                         |
| Select LPC1768                                                                                                    | Erase block 0 (0x000000-0x000FFF)                                      |
| Flash Bank:                                                                                                    | Erase block 1 (UXUU1UUU-UXUU1FFF)<br>Erase block 2 (0x002000-0x002FFF) |
| COM Port: COM 12 🗸                                                                                                | Erase block 3 (0x003000-0x003FFF)<br>Erase block 4 (0x004000-0x004FFF) |
| Baud Rate: 19200 🗸                                                                                                | Erase block 5 (0x005000-0x005FFF)                                      |
| Interface: None (ISP)                                                                                             | Erase all Flash+Code Rd Prot<br>Erase blocks used by Hex File          |
| Oscillator (MHz):                                                                                                 |                                                                        |
| Step 3 - Hex File<br>Hex File: D:\Users\AMIR\Desktop\Keil 5\[1] GF<br>فمبر ۱۴, ۲۰۱۵, ۲۰۱۵, ۱۲:۵۲:۴۷ عصر :Modified | المبت, نو، PIO-Blinky\GPIO\MDK\Obj\LE                                  |
| Step 4 - Options                                                                                                  | Step 5 - Start!                                                        |
| Verify after programming<br>Fill unused Flash<br>Gen block checksums<br>Execute                                   | Start                                                                  |
| Activate Flash Bank                                                                                               |                                                                        |
| Technical on-line articles for microcontrollers                                                                   |                                                                        |
| www.esacademy.com/en/library/technical-articles                                                                   | s-and-documents.html                                                   |
|                                                                                                    |                                                                        |

مسیر فایل HEX مورد نظر را با فشردن کلید Browse. مشخص نمائید و برای بازبینی پروگرام صحیح میکروکنترلر تیک گزینه Verify after programming را بزنید. کلید Start را فشار دهید تا عملیات انتقال فایل شروع شود. پس از چند ثانیه پیغام سبز رنگ Finished نشان میدهد که عملیات به خوبی انجام شده است. دقت کنید که در بردهای کاتالیست نیاز به هیچ گونه تغییر فیزیکی روی برد و حتی فشردن کلید ریست نیز لازم نبوده و تمامی کارها بصورت خودکار و توسط نرم افزار انجام میشود.

## 5.2 نحوه پروگرام کردن میکرو با استفاده از پروگرامر J-Link :

آخرین نسخه نرم افزار J-Link را از وب سایت Segger دانلود و نصب نمائید.

| https://www.segger.com/jlir                                                                             | nk-software.html | C C Search                                                                                                    | ☆                    |
|----------------------------------------------------------------------------------------------------|------------------|----------------------------------------------------------------------------------------------------|----------------------|
| dapters<br>solators<br>ash Breakpoints<br>ash Download<br>Link OB<br>odel Overview<br>eal Time Transfer | Software         | for Windows<br>Software and documentation pack for Windows V5.02f [17,888 k<br>md5 checksum: 035d3ab43b45aab81984af690ff2ce72<br>Installing the software will automatically install the J-Link USB drivers and<br>the J-Link DLL. Multiple versions of the J-Link software can be installed of<br>co-exist in different directories. More | <b>(b]</b><br>d offe |

برد کاتالیست را به پروگرامر J-Link متصل نموده و نرم افزار J-Flash را اجرا نمائید.

از بخش Options گزینه ی Project Settings را انتخاب کنید.

| Regulation Segger J-Flash V5.02c - | [C:\Progr | ram Files\SEGGER\JLink_V502c\Default.jflash] |
|------------------------------------|-----------|----------------------------------------------|
| File Edit View Target              | Options   | Window Help                                  |
|                                    | Proje     | ect settings Alt-F7                          |
| Name Value                         | Glob      | pal settings                                 |

از سربرگ CPU تیک گزینه ی Device را زده و میکروکنترلر NXP LPC1768 را انتخاب کنید.

| Project settings                                   | ? ×                                         |
|----------------------------------------------------|---------------------------------------------|
| General   Target Interface CPU Flash   Produc      | tion                                        |
| Use J-Link script file                             |                                             |
| C Core O Device                                    | Check core ID                               |
| Little endian  Clock speed Clock speed Clock speed | Mask 0F000FFF                               |
| O D Hz                                             | Use target RAM (faster) Addr 10000000 32 KB |

از سربرگ Target Interface از لیست باز شو هم میتوان گزینه ی JTAG را انتخاب کرد و هم میتوان گزینه ی JTAG را انتخاب کرد. فرق پروتکل JTAG و SWD در این است که در روش SWD فقط از 2 پایه و در روش JTAG را انتخاب کرد. فرق پروتکل JTAG و SWD در این است که در روش SWD فقط از 2 پایه های آزاد بیشتری از 6 پایه جهت پروگرام کردن میکرو استفاده میشود ؛ مزیت روش SWD در اختیار گذاشتن پایه های آزاد بیشتری برای کاربر میباشد.

| Project settings     |                           |  |
|----------------------|---------------------------|--|
| General Target Inter | face CPU Flash Production |  |
| JTAG                 | -                         |  |
| JTAG<br>SWD          | JTAG speed after init     |  |
| PINE Auto scieccion  | Auto selection            |  |

کلاک را روی حالت Auto تنظیم نمائید.

| Project settings                              |                         |  |  |  |  |  |  |
|-----------------------------------------------|-------------------------|--|--|--|--|--|--|
| General Target Interface CPU Flash Production |                         |  |  |  |  |  |  |
| JTAG                                          |                         |  |  |  |  |  |  |
| -JTAG speed before init-                      | -JTAG speed after init- |  |  |  |  |  |  |
| <ul> <li>Auto selection</li> </ul>            | Auto selection          |  |  |  |  |  |  |
| Adaptive clocking                             | C Adaptive clocking     |  |  |  |  |  |  |
|                                               |                         |  |  |  |  |  |  |

در حالیکه تغذیه برد را وصل کرده اید از تب Target گزینه Connect را بزنید .در صورتیکه عملیات اتصال به درستی انجام شود پیغام Connected successfully در بخش LOG نمایش داده می شود.

| SEGGER J-F                                                                                                    | lash \                                                                                                    | V5.02c - [C:\Program File:          | s\SEGG         | R\JLink_V502c\Default.jflash *] |           |                  |                  |
|----------------------------------------------------------------------------------------------------|----------------------------------------------------------------------------------------------------|-------------------------------------|----------------|---------------------------------|-----------|------------------|------------------|
| File Edit Vi                                                                                                    | ew                                                                                                    | Target Options Windo                | w Hel          | )                               |           |                  |                  |
| Project                                                                                                    |                                                                                                    | Connect<br>Disconnect               | _              |                                 |           |                  |                  |
| Connection<br>Target interface                                                                                                    | US<br>JT/                                                                                                    | Show CFI info                       |                |                                 |           |                  |                  |
| Init JTAG speed                                                                                                    | Au                                                                                                    | Test                                | +              |                                 |           |                  |                  |
| TAP number<br>IRPre                                                                                                    | <ni<br><ni< td=""><td>Secure chip<br/>Unsecure chip</td><td></td><td></td><td></td><td></td><td></td></ni<></ni<br> | Secure chip<br>Unsecure chip        |                |                                 |           |                  |                  |
| MLU<br>Endian<br>Check core Id<br>Core Id                                                                                                    | ST<br>Litt<br>Ye<br>Ox:                                                                                             | Check blank<br>Fill with zero       | F2             |                                 |           |                  |                  |
| Use target RAM<br>RAM address<br>RAM size                                                                                                    | Ye<br>0x2<br>32                                                                                                    | Erase sectors<br>Erase chip         | F3<br>F4       |                                 |           |                  |                  |
| Flash memory<br>Manufacturer<br>Size<br>Flash Id<br>Check flash Id                                                                                                    | ST<br>ST<br>51:<br>Ox(<br>No                                                                                        | Program<br>Program & Verify<br>Auto | F5<br>F6<br>F7 | SEGGER                          |           |                  |                  |
| Base address<br>Organization                                                                                                    | 32                                                                                                    | Verify<br>Verify CRC                | F8<br>▶        |                                 |           |                  |                  |
| LOG                                                                                                    |                                                                                                    | Read back                           | +              |                                 |           |                  |                  |
| - Target interfa                                                                                                    | ce s<br>92V                                                                                                    | Start application                   | F9             |                                 |           |                  | *                |
| - Initialized successfully - Initialized successfully - Target interface speed: 4000 kHz (Auto) - J-Link feavies. Core ID: 0x3BA00477 (Cortex-M3) - Connected successfully |                                                                                                    |                                     |                |                                 |           |                  |                  |
| Connect to tar                                                                                                    | get                                                                                                    |                                     |                |                                 | Connected | Core Id: 0x3BA00 | 47 Speed: 4000 I |

حال می توانید از بخش File , فایل هگز یا Bin مورد نظر را از طریق گزینه ی Open data file وارد برنامه نمایید.

| SI SI | GGER  | J-Flash  | NV5.02c | - [C:\Progi | ram Files\S | EGGER\JLir | nk_V |
|-------|-------|----------|---------|-------------|-------------|------------|------|
| File  | Edit  | View     | Target  | Options     | Window      | Help       |      |
|       | Open  | data fil | le      |             |             | Ctrl+O     |      |
| -     | Merce | e data f | ile     |             |             |            |      |

از منوی Target با گزینه Program یا فشردن کلید F5 آن را بر روی میکروکنترلر پروگرام نمائید.

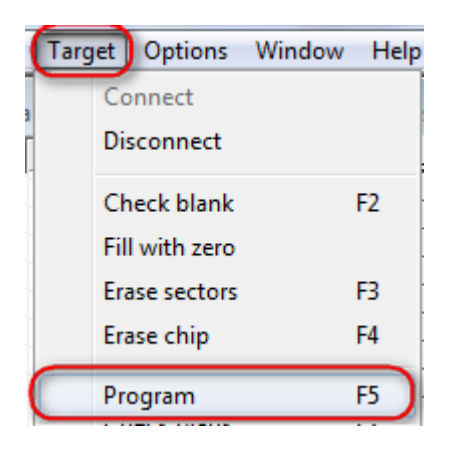

درصورت موفق آميز بودن پيغام Target programmed successfully - Complated نمايش داده ميشود.

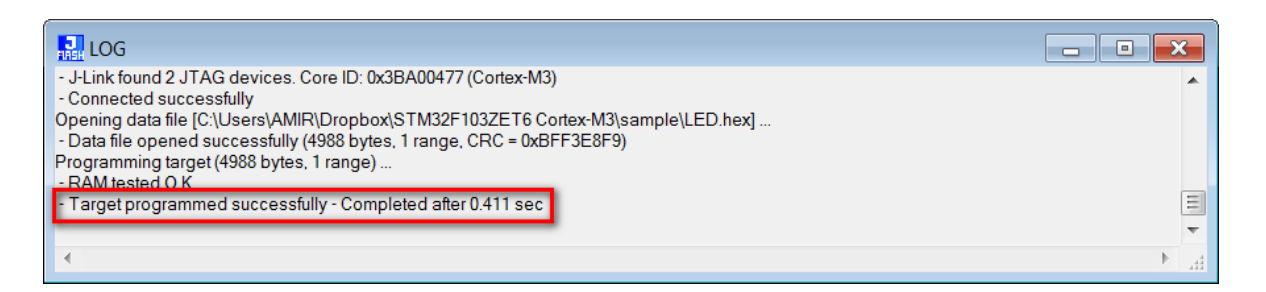

در نهایت از تب Target گزینه Disconnect را بزنید.

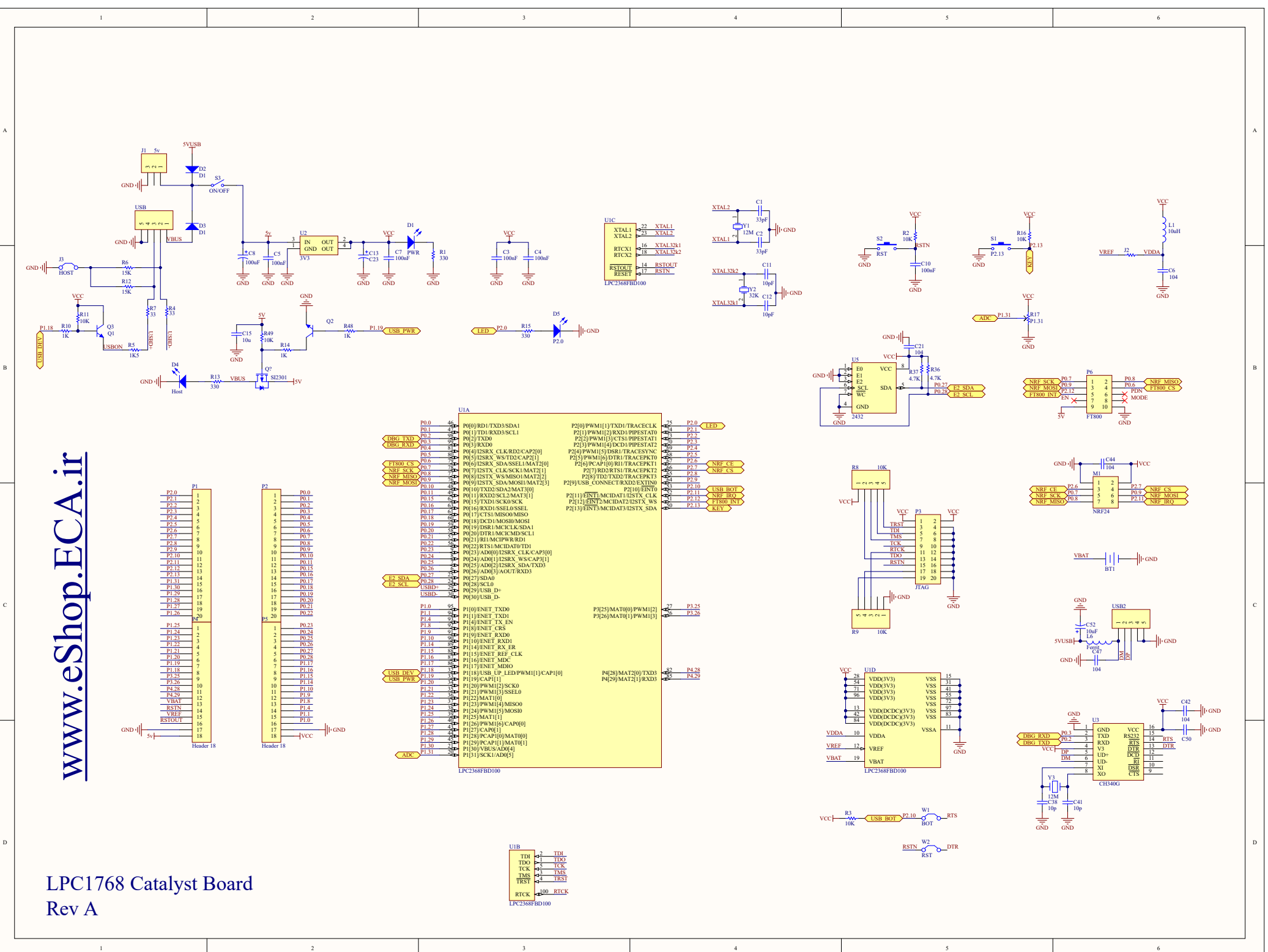